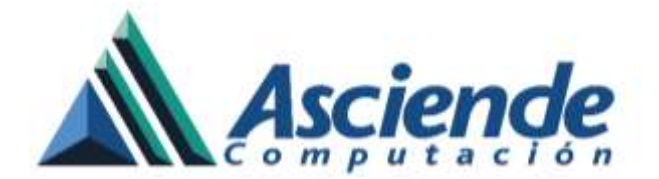

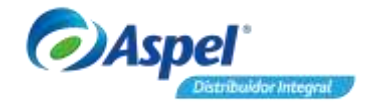

## Manejando pólizas dinámicas con Aspel-COI 8.0

Con Aspel-COI 8.0 realizar las pólizas es más sencillo gracias a las "Pólizas dinámicas", con las cuales se podrá generar a partir de un CFDI la póliza correspondiente.

Para generar la póliza es necesario seguir estos pasos:

- 1. Identificar las plantillas de póliza dinámica.
- 2. Creación de la póliza a partir de uno o más CFDI's.
- 3. ¡Listo!, en cualquier momento podrás generar tus pólizas desde los CFDI que requieras.

A continuación se indica los pasos de forma detallada:

#### 1. Identificar las plantillas de póliza dinámica.

☆ Ingresa al Menú Reportes / Administrador de hojas de cálculo / carpeta "Póliza dinámica".

En este catálogo aparecen las plantillas en formato Excel para la generación de las pólizas dinámicas con las cuales se podrá generar la póliza a partir de un CFDI. Se debe revisar que estén asignadas las cuentas contables de IVA y banco que corresponda (cuentas que no van a cambiar). Este paso sólo se realizará una sola vez para que el sistema posteriormente muestre las cuentas contables de forma automática.

| Administration de he | ijas de cálcule                           |                                                    | 0 8 8 |
|----------------------|-------------------------------------------|----------------------------------------------------|-------|
| DDD(                 | 3 🗗                                       |                                                    |       |
| Tipo                 | Nordere de la hoja                        | Acteu                                              | -     |
| Pálca dinámica       | Cobro a clientes                          | PLZ_Cobro a climites also                          | 20    |
| Póliza dinámica      | Pago a proveedores                        | PLZ_Pago a proveedored alon                        |       |
| Poliza dinámica      | Plovisión compras inventatios             | PLZ_Provisión compres inventario alta              |       |
| Póliza dinámica      | Provisión de gastos                       | PL2_Provisión de gastos alta                       |       |
| Pálas dnámice        | Provisión gestos por honotelos            | PL2_Provisión gastos por honorarios altos          |       |
| Pólice deténice      | Venta a crédito                           | PLZ_Vente a credito.dus                            |       |
| Pólica dinámica      | Venta a crédito(Veriet facturet)          | PLZ_Venta a coedito (Variac Facturac) stix         |       |
| Pólisa dinámica      | Cobro a clientes_detallada                | PLZ_Cobro a clientes_detailada.ekox                |       |
| Poliza dinànica      | Pago a proveedbecs_detallada              | FLZ_Page o proveedares_detailada.sks               |       |
| Pólipa dinámica      | Provisión compras inventario_detallada    | FLZ_Provisión corapias inventario_detallada situ   |       |
| Pólea dinámica       | Provisión de gantos_detallada             | PLZ_Provisión de gastos_detallada stra             |       |
| Póliza dinámica      | Provisión gastos por honorarios_detallado | PLZ_Provisión gastos por honorarios_detalladoutisk |       |
| Póliza dinámica      | Provisión de nómina administración        | PL2_Provisión de nómina administración alsa        |       |
| Póliza divávica      | Provisión de nómina por trabejador        | FLZ_Provisión de nómina por trabajador vital       |       |
| Poliza delenica      | Provisión de nómine por trabajedor        | PLZ_Provisión de nómina por trabajador stra        |       |
| Police dinámice      | Provisión de nómine ventez                | PLZ_Provisión de nómine ventes size                |       |
| Phanaimat Focalles   | Póliza dinámica Ditas Todas               |                                                    |       |

Figura 1. Póliza dinámica dentro del Administrador de hojas de cálculo.

El sistema cuenta con pólizas dinámicas predefinidas, sin embargo se podrán crear nuevas de acuerdo a las necesidades de la empresa.

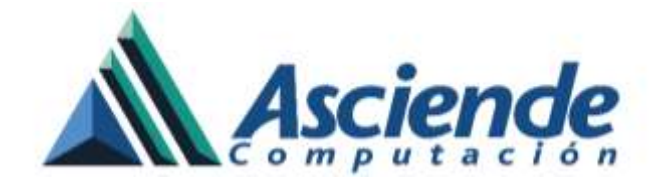

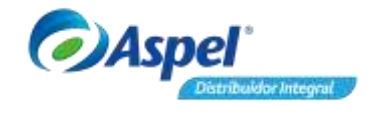

Cada póliza dinámica está integrada por etiquetas tales como: <FECHA>, <SERIE>, <RFC\_EMISOR>, <SUBTOTAL>, <IVA\_RET>, <TOTAL> entre otras; mediante las cuales se integra la información en las partidas de las pólizas. Dichas etiquetas podrán ser consultadas al editar una plantilla en Microsoft Excel® dentro de la pestaña "etiquetas".

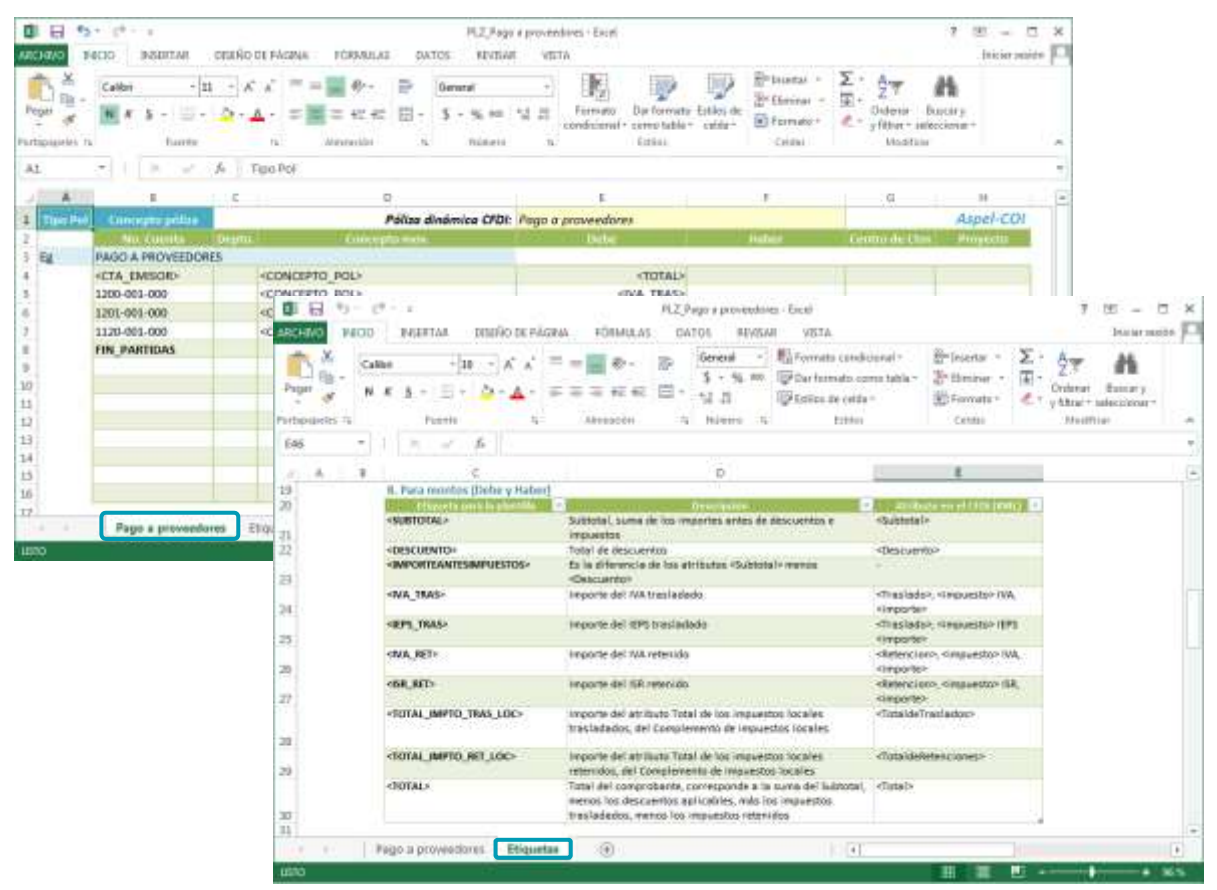

Figura 2. Póliza dinámica en Microsoft Excel.

#### 2. Creación de la póliza a partir de uno o más CFDI's

- o con el Icono
- Seleccionando el icono

Desde la ventana de captura, existen dos formas de registrar la póliza desde un CFDI:

SII

a) Seleccionando el icono "Genera póliza dinámica CFDI"

www.as.com.mx

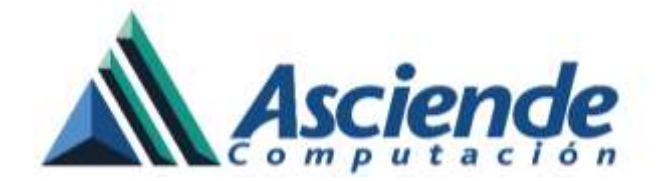

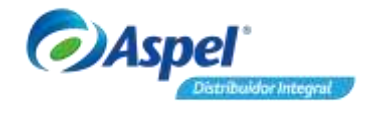

En la ventana "Generación de póliza dinámica CFDI" se podrá seleccionar el CFDI desde alguna ubicación en el equipo o desde el depósito de documentos, después se elige la plantilla a utilizar para la generación de la póliza (Estas plantillas se registraron previamente desde el administrador de hojas de cálculo) y por último define el nivel de detalle en el que se colocará la información del folio fiscal del CFDI en la partida de la póliza.

|                    |                                           |           |            | - in 17                |
|--------------------|-------------------------------------------|-----------|------------|------------------------|
| RDEEREE            | 3 日本 * * * 10 日日 50                       | ir ne le  | 0 P        | 5                      |
| 100 De CL Higgen   | Fedge 27/02/2016 m                        |           |            |                        |
| Toucebu            | 4 m                                       |           |            |                        |
| NetDaerda Dagle    | Cancepto del navemento (#2)               | 1 Caribie | Daba       | Haber                  |
| 04                 | Generación de póliza dinámica CFDI        | 23        | 1000 12    | 10.30 (11)             |
|                    | Lista de CFDIs                            |           |            |                        |
|                    | 1CA2A0E5-BD50-4D60-AB69-52B1CB96CFBC.xml  | •         |            | Seleccion<br>a el CFDI |
| 000,000            |                                           |           | 0.00       | 6.00                   |
| No. de portidar 1  |                                           |           | ( ). ent ( |                        |
| Nontre<br>Honede   | Seleccionar archivo Seleccionar del depós | ito       |            |                        |
|                    | Póliza dinámica                           |           |            | 0                      |
| Elige la plantilla | •                                         |           |            |                        |
|                    | Detalle de la póliza                      |           |            |                        |
|                    | Por comprobante Concentrado               |           |            | Define el<br>nivel de  |
|                    | Aceptar Cancelar Ayud                     | a         |            | detalle                |

Figura 3. Generación de póliza dinámica.

- **b)** Arrastrando uno o más CFDI's.
- Ubicar y seleccionar uno o más de los CFDI's que conformarán la póliza y arrastrar hacia la ventana de captura de la póliza en Aspel-COI. Al hacerlo, automáticamente aparecerá la ventana "Generación de póliza dinámica CFDI".

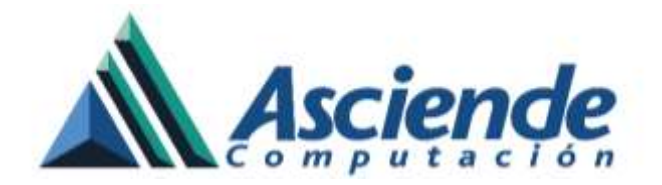

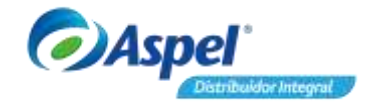

| Póliza Ch 1 - Falereni 26                                 | - 8 B                                                                                                    |
|-----------------------------------------------------------|----------------------------------------------------------------------------------------------------|
|                                                           | n i i i i i i i i i i i i i i i i i i i                                                                                                    |
| Jao Dh (0) Nigeo Fedja 27/02/2016                         | im)                                                                                                    |
| Çorcepto                                                  |                                                                                                    |
| No.Cueste Desta Concepto del novimiento of<br>1 02, 0/01, | Selecciona uno<br>o más CFDI's                                                                                                    |
|                                                           |                                                                                                    |
|                                                           | Color Content + Marten Montoya + Documents + MV + XML + + +   Summ XML P                                                                                                    |
|                                                           | Organizar + 🏈 Abrit + Compatiti con + Corres electrónico + 📰 + 🗔 😡                                                                                                    |
| +                                                         | 😤 Favoritos 🌯 Nombre 🧍 Fecha de mudifica Tipo                                                                                                    |
|                                                           | Escriterie CA240E5-8050-4080-4869-5281C896C, E9/18/2018 10:26 a. Archive XML<br>Shios recier CA240E5-8050-484F-8647-90C0A3752, 19/08/2019 11:03 a. Archive XML                                                                                                    |
| ventana de cantura                                        | 65 RE XCEM 6 AS20-4059-A72A-AL4CF5CB30 EU/08/2016 00/05 a Anthree XML                                                                                                    |
| Notes                                                     | Contentado - 465 - 6469 - 9722 - 620 / 309 / 004 - 19/10/2012 - 2015 - 8 Archive Ant. Escritorio E53954AC - EA29-403E - AC8F-026480234 19/16/7/115 10/46 a Archive XML                                                                                                    |
| Moneda                                                    | BRANCHECKS GC11EF86-AR30-4E85-ALED-28A87461957A 19/08/2016 10:14 a. Archive XM.                                                                                                    |
|                                                           | Schmann Schröder 1990 Brits 100 State 1990 State 199 |
|                                                           | Musica B0FF8203-3682-4062-8AAE-7450A857F., 10:08/2016 19:21 A., Auctime XMA, DARROTAL AFAF ANY ALCA COMPLEXING IN COMPLEXING.                                                                                                    |
|                                                           | 4P96DC66-A320-4058-A72A-A14CF5CB30 Fecha de modifica 23/05/2016 0905 a.m.<br>Archiro XML Tamaño: 5.53 KB                                                                                                    |

Figura 4. Alta de póliza a partir de un CFDI.

 Posteriormente, se debe seleccionar la plantilla a utilizar para la generación de la póliza y definir el nivel de detalle en el que se colocará la información del folio fiscal del CFDI en la partida de la póliza (por comprobante o concentrado) y dar clic en "Aceptar".

| Generación de póliza dinámica CFDI           | x |
|----------------------------------------------|---|
| Lista de CFDIs                               |   |
| 1CA2A0E5-8D50-4D60-A869-52B1CB96CFBC.xml     |   |
| Seleccionar archivo Seleccionar del depósito |   |
| <u>P</u> óliza dinámica                      |   |
| · · · · ·                                    |   |
| Detalle de la póliza                         |   |
| O Por comprobante O Concentrado              |   |
|                                              |   |
| Aceptar Cancelar Ayuda                       |   |

Figura 5. Alta de póliza a partir de un CFDI.

www.as.com.mx

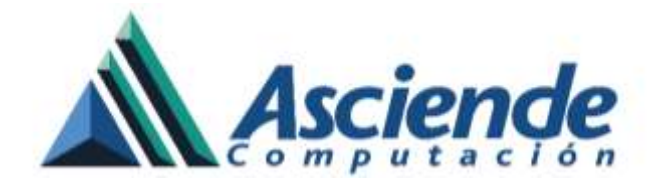

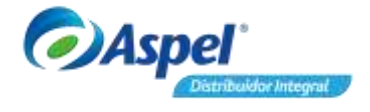

En caso de haber seleccionado más de un CFDI, en la sección "Detalle de la póliza" se podrá definir la información de la siguiente manera:

- **Por comprobante**: Al seleccionar esta opción se generarán N partidas por cada XML que se haya seleccionado o arrastrado.
- **Concentrado**: Al seleccionar esta opción se generarán las partidas referentes al tipo de póliza y en una sola partida se agregará la información de todos los XML seleccionados o arrastrados.

Automáticamente, creará la póliza cumpliendo con los requerimientos de la Contabilidad Electrónica, agregando la información del folio fiscal en la partida de la póliza de la que cuenta que se haya configurado previamente.

| Póliza Eg 4 - Febrero 1                                       | .6        |                                           |                      |              | 23                   |          |        |
|---------------------------------------------------------------|-----------|-------------------------------------------|----------------------|--------------|----------------------|----------|--------|
|                                                               | e i       |                                           |                      | d th E       | -                    |          |        |
| Iipo Eg   Concepto PAGO A PRO                                 | DVEEDORE: | Número 4 Fecha 01/02/2016<br>S            |                      |              |                      |          |        |
| No.Cuenta                                                     | Depto     | Concepto del movimiento <f2></f2>         | T.Cambio             | Debe         | Haber                |          |        |
| 2110-002-000                                                  | 7         | PAGO A PROVEEDORES                        | \$1.00               | \$522.00     | \$0.00               |          |        |
| 1201-001-000<br>1120-001-000<br>4511-004-000                  | 0         | Agregar datos de comprobantes             |                      |              |                      |          | 5      |
| No. de partidas 4<br>Nombre Inbursa No. Cta. 495325<br>Moneda |           | UUD Fecha                                 | <b>RIFC</b> receptor | RFC emisor   | Monto                | Folio    | Sere   |
|                                                               |           | 1CA2A0E58050-4060-A869-5281C88 17/08/2016 | COPES20408LMS        | AAA010101AAA | \$522.00             | 13       | FACT   |
|                                                               |           | 1                                         |                      |              | \$ 522.00<br>Aceptar | Genoslar | Agusta |

Figura 6. Folio fiscal en la partida de la póliza.

# 3. ¡Listo!, en cualquier momento podrás generar tus pólizas desde los CFDI que requieras.

Desde la consulta de pólizas se podrá consultar fácilmente la póliza que se generó desde un CFDI.

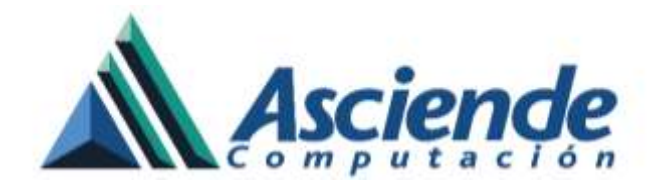

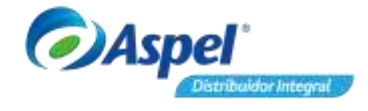

|                   | and the second second |                                                |                                                                            |                                                                                          |                |                 |     |
|-------------------|-----------------------|------------------------------------------------|----------------------------------------------------------------------------|------------------------------------------------------------------------------------------|----------------|-----------------|-----|
| TODAS LAS POLIZAS | Tip Minurel           | due Feidia                                     | Digen DD(U                                                                 | losiegta:                                                                                |                |                 | - P |
| Di A              | Dr: 1                 | N 27/02/2018                                   | E01 P                                                                      | Alle de Verker                                                                           |                |                 | 15  |
| Di .              | DV 2                  | N. 27/02/2018                                  | -100 P                                                                     | Olas de Verdav                                                                           |                |                 | - 3 |
|                   | DY 1 - 8              | N 22/02/2018                                   | -00 P                                                                      | okas de Campros                                                                          |                |                 |     |
| ng<br>Tu          |                       | PF 22702/2018                                  | - 00 P                                                                     | ago de Nilivina                                                                          |                |                 | .8  |
|                   | Ep 2                  | N 27/02/2018                                   | 00. P                                                                      | logo a provendomi                                                                        |                |                 |     |
|                   | Et S                  | N 27/02/2018                                   | -00. P                                                                     | ago a biovesdores                                                                        |                |                 | - 8 |
|                   | fs 4                  | N 01/02/2018                                   | . 00. • 11                                                                 | WG0 A PROVEED DRES                                                                       |                |                 | 18  |
|                   | 10 T                  | N 27/02/2018                                   | 000 4                                                                      | obrit de l'istiturie                                                                     |                |                 |     |
|                   | 10 Z                  | N 22/02/2018                                   | 00 0                                                                       | obro de l'acture                                                                         |                |                 | 15  |
|                   | 10 E                  | N 27/02/2018                                   | - CD - P                                                                   | lego de Servintos                                                                        |                |                 |     |
|                   |                       | Salari Iniz                                    | 1                                                                          |                                                                                          | 14.5.2.5.2.2.2 | 10.0            |     |
|                   | 03.34 (#              | F Duests Nor 2110.0023000 Aesi 7210-001-000 Na | dae<br>nder Especialer, 5.4. de CV<br>36 X.AzewBade<br>Prop. scholarit als | 2 PADO A PHONEDORES<br>5 PADO A PHONEDORES<br>5 PADO A PHONEDORES<br>5 PADO A PHONEDORES | 1.00000        | 522.08<br>72.08 | 00  |

Figura 7. Consulta de póliza.

### **IMPORTANTE:**

Para contar con esta funcionalidad es necesario tener actualizado el sistema al último re-instalable.